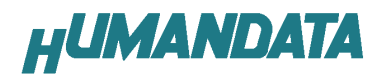

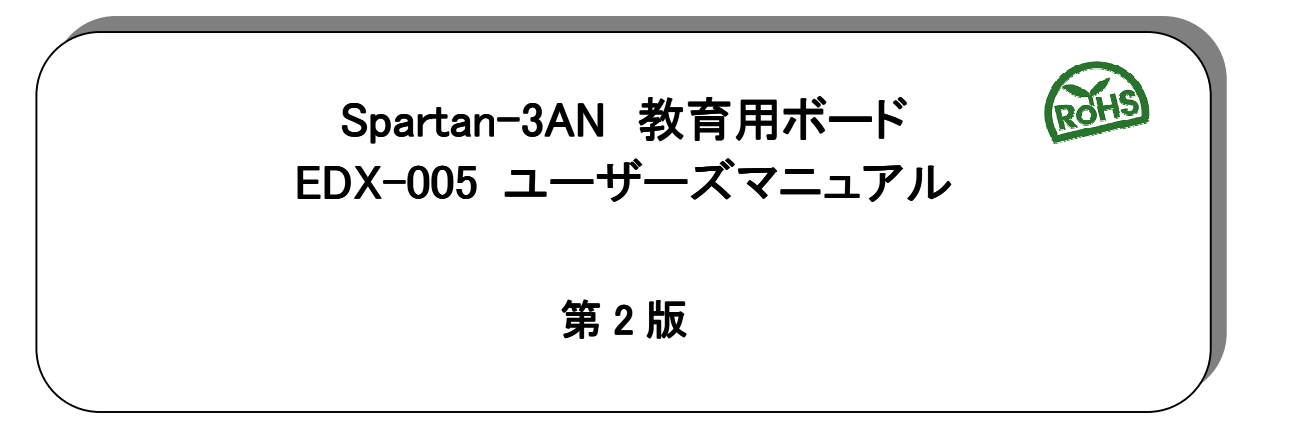

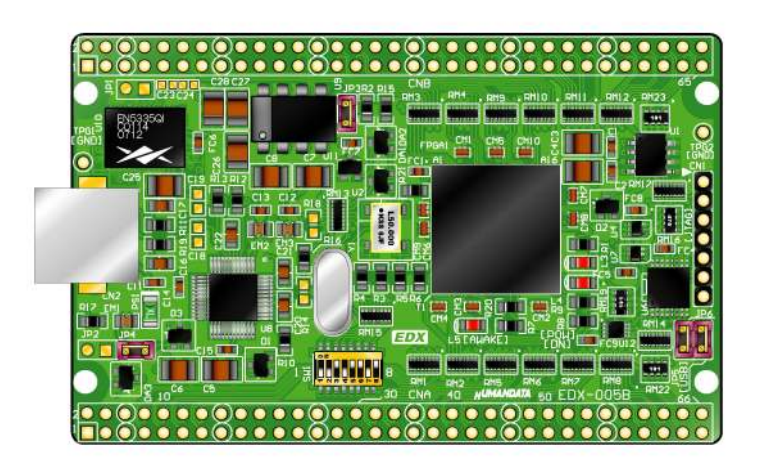

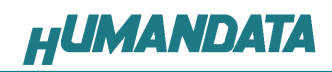

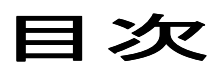

| はじめに                             | .1  |
|----------------------------------|-----|
| ご注意                              | 1   |
| 1. 製品の内容について                     | . 2 |
| 2. 仕様                            | . 2 |
| 3. 製品説明                          | . 3 |
| 3.1. 各部の名称                       | 3   |
| 3.2. ブロック図                       | 3   |
| 3.3. 開発環境                        | 4   |
| 3.4. ダウンロードケーブル                  | 4   |
| 3.5. クロック                        | 4   |
| 3.6. 電源                          | 4   |
| 3.7. FPGA ヘコンフィギュレーション           | 4   |
| 3.8. JTAG コネクタ                   | 5   |
| 4. FPGA ピン割付表                    | . 6 |
| 4.1. オンボードクロック                   | 6   |
| 4.2. 外部クロック                      | 6   |
| 4.3. USB 通信                      | 6   |
| 4.4. CNA                         | 7   |
| 4.5. CNB                         | 8   |
| 5. ドライバのインストール                   | .9  |
| 5.1. USB ドライバのインストール             | 9   |
| 5.2. USB ドライバのアンインストール           | 12  |
| 6. 各種ジャンパ設定                      | 13  |
| 6.1. 電源供給設定(JP4)                 | 13  |
| 6.2. コンフィギュレーションモード設定(JP5)       | 13  |
| 7. ディップスイッチの説明                   | 14  |
| 7.1. USB から FPGA ヘコンフィギュレーション    | 15  |
| 8. インシステムフラッシュメモリへの書込み           | 16  |
| 8.1. インシステム Flash プログラミングファイルの作成 | 16  |
| 8.2. インシステムフ Flash への書込み         | 20  |
| 8.3. インシステム Flash の Erase        | 21  |
| 9. 付属 CD-ROM の内容                 | 22  |
| 10. EDX-005 参考資料について             | 22  |
| 11. 付属資料                         | 22  |

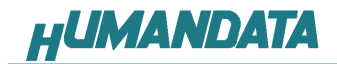

はじめに

この度は、FPGAトレーナ EDX-005 をお買い上げいただきまして、誠にありがとうございます。

XILINX 社対応 FPGA トレーナ EDX-005 は、USB インタフェースをもつPCに接続し、 XILINX 社の開発ソフト(ISE)などにより設計した回路を、USB 経由でコンフィグレーションできる学習用ボードです。

FPGA は、XILINX 社の高性能 FPGA である、Spartan-3AN を搭載しています。 USB インタフェースに FTDI 社の FT2232 を採用し、Ach をコンフィグレーション用に Bch をアプリケーション通信用に使用できます。アプリケーション通信は仮想 COM ポ ートドライバにより行うことができます。

EDX-005 は、専用コンフィギュレーションソフト(exe ファイル1本)により、bit ファイル さえあれば、XILINX 社の開発環境をインストールしていなくても FPGA へのコンフィギ ュレーションが行えますので、検査治具などにも便利にご利用いただけます。

<u>コンフィギュレーション ROM、内部 SPI-ROM への書込みには、XILINX 社対応ダウン</u> ロードケーブルが別途必要になります。

ご注意

|                 | 1 本製品には、民生用の一般電子部品が使用されています。        |
|-----------------|-------------------------------------|
| $\mathbf{\cap}$ | 宇宙、航空、医療、原子力等、各種安全装置など人命、事故にかかわる    |
|                 | 特別な品質、信頼性が要求される用途でのご使用はご遠慮ください。     |
| V               | 2 水中、高湿度の場所での使用はご遠慮ください。            |
| 禁止              | 3 腐食性ガス、可燃性ガス等引火性のガスのあるところでの        |
|                 | 使用はご遠慮ください。                         |
|                 | 4 基板表面に他の金属が接触した状態で電源を入れないでください。    |
|                 | 5 定格を越える電源を加えないでください。               |
|                 |                                     |
|                 | 6 本書の内容は、改良のため将来予告なしに変更することがありますので、 |
|                 | ご了承願います。                            |
|                 | 7 本書の内容については万全の記して作成しましたが、万一誤りなど、お気 |
|                 | づきの点がございましたら、ご連絡をお願いいたします。          |
| 注意              | 8 本製品の運用の結果につきましては、7 項にかかわらず当社は責任を負 |
|                 | いかわますので、ごて承願います。                    |
|                 |                                     |

| 9  | 本書に記載されている使用と異なる使用をされ、あるいは本書に記載され |
|----|-----------------------------------|
|    | ていない使用をされた場合の結果については、当社は責任を負いません。 |
| 10 |                                   |

10 本書および、回路図、サンプル回路などを無断で複写、引用、配布することはお断りいたします。

11 発煙や発火、異常な発熱があった場合はすぐに電源を切ってください。
 12 ノイズの多い環境での動作は保障しかねますのでご了承ください。
 13 静電気にご注意ください。

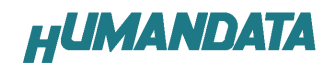

# 1. 製品の内容について

本パッケージには、以下のものが含まれています。万一、不足などがございましたら、 弊社宛にご連絡ください。

FPGAトレーナ EDX-0051付属品1USB ケーブル1付属 CD1マニュアル(本書)1ユーザ登録はがき1

# 2. 仕様

| 製品型番               | EDX-005                               |
|--------------------|---------------------------------------|
| 搭載 FPGA            | XC3S200AN-4FTG256C                    |
| 電源                 | DC 5V                                 |
| 消費電流               | N/A (詳細は FPGA データシートご参照)              |
| 外形寸法               | 86 × 54 [mm]                          |
| 質量                 | 約 30g                                 |
| ユーザーI/0            | 75 本                                  |
| I/O コネクタ           | 66 ピンスルーホール 0.9[mm Ø]x2 組 2.54mm ピッチ  |
| プリント基板             | ガラスエポキシ 6 層基板 1.6t                    |
| クロック               | オンボード 50MHz 6MHz 外部供給可能               |
| コンフィギュレーション用リセット回路 | 内蔵 (240ms TYP)                        |
| JTAG コネクタ          | DIP7 ピン ピンヘッダ 2.54mm ピッチ              |
| ステータス LED          | 3 個(POWER-LED , DONE-LED , AWAKE-LED) |
| 付属具                | DIP80 ピンヘッダ 2個(任意にカット可能)              |
|                    | USB ケーブル(1.8m)                        |

\* 互換品と変更になる場合がございます

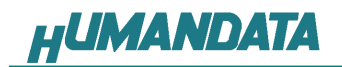

- 3. 製品説明
  - 3.1. 各部の名称

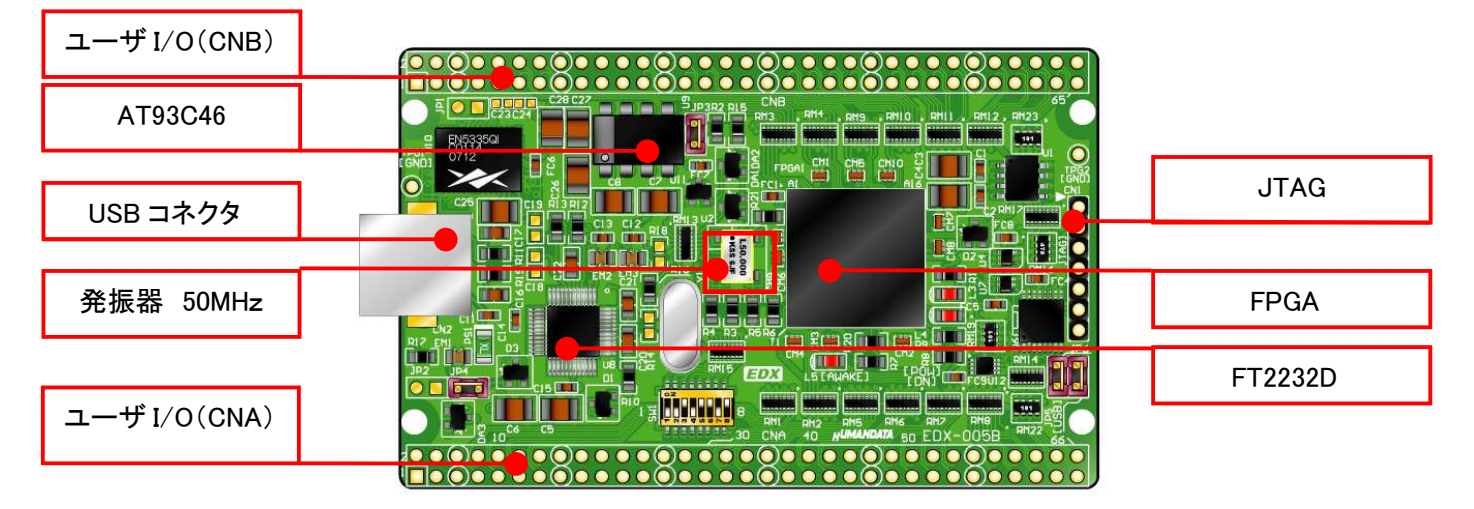

部品面

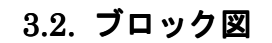

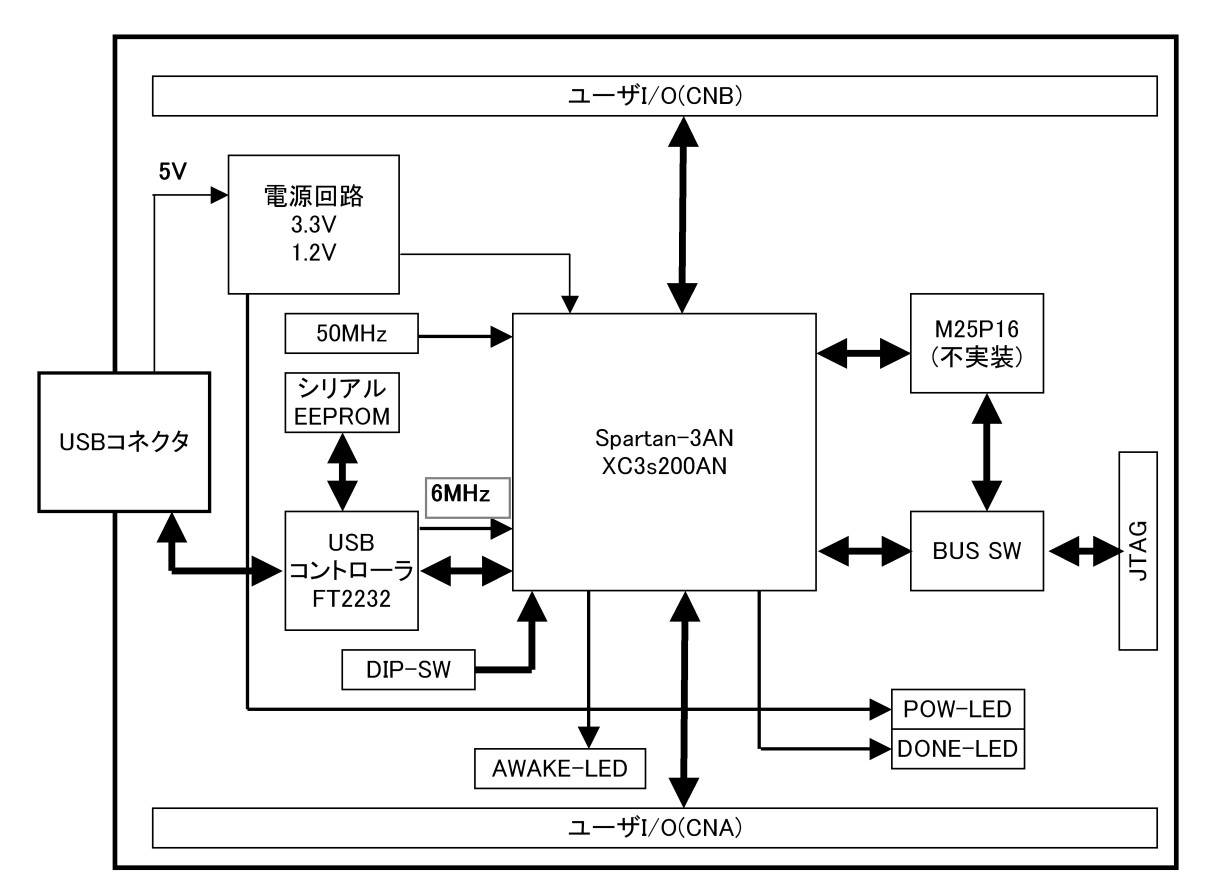

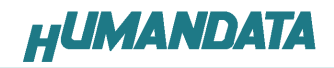

#### 3.3. 開発環境

FPGAの内部回路設計には、回路図エディタやHDL入カツール、論理合成ツー ルが必要です。これらの開発ツールは、XILINX社が無償配布するISEにて可能で す。使用する際には、インターネットによるライセンス登録が必要となります。

## 3.4. ダウンロードケーブル

FPGA へのコンフィギュレーションには、専用のダウンロードケーブルを必要としません。添付の USB ケーブルをご使用ください。

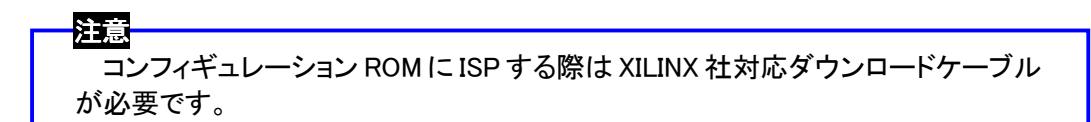

#### 3.5. クロック

クリスタルより 6MHz、発振器より 50MHzを FPGA に供給します。

## 3.6. 電源

電源は USB から 5V が供給されます。FPGA の必要とする 3.3V、1.2V はオンボード レギュレータにより生成されます。

5V は外部から供給することも可能です。(JP4 をオープンとしてください)

外部から電源を供給する場合 5.0V 電源は充分安定して、充分な余裕のあるものを ご用意ください。

外部から電源を供給する場合は、CNA、CNB から供給してください。

いずれも 5.0V を超えることはできません。

詳しくは FPGA のデータシートや回路図などを参照してください。また電源の立ち上が りは単調増加である必要があります。良質の電源を使用するようにしてください。

## 3.7. FPGA ヘコンフィギュレーション

FTDI 社提供のダイレクトドライバをインストールすることで、USB 経由で FPGA にコンフィギュレーションすることができます。

コンフィギュレーションが終了し、DONE 信号がHになると、赤色 LED(L4)が点灯し ます。

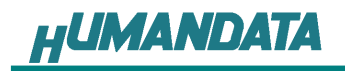

## 3.8. JTAG コネクタ

FPGA へのコンフィギュレーション及び 内部マスタ SPI Flash モードに使用します。 ピン配置は次表のとおりです。

| CN1     |                   |      |      | JIAG I            | <u> </u> |
|---------|-------------------|------|------|-------------------|----------|
| 回路図上信号名 | ダウンロードケー<br>ブル信号名 | ピン番号 | ピン番号 | ダウンロードケー<br>ブル信号名 | 回路図上信号名  |
| XTCK    | TCK               | 1    | 2    | GND               | GND      |
| XTDO    | TDO               | 3    | 4    | VCC(3.3V)         | V33A     |
| XTMS    | TMS               | 5    | 6    | _                 | -        |
| -       | -                 | 7    | 8    | -                 | -        |
| XTDI    | TDI               | 9    | 10   | GND               | GND      |

弊社製ダウンロードケーブル XC3 や XILINX 社の純正ケーブルなどを用いることが できます。

使用例

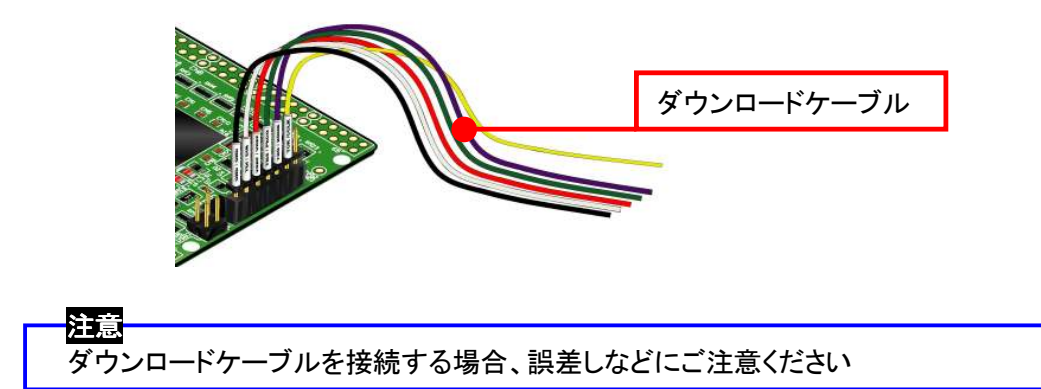

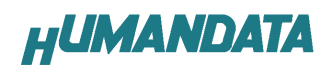

# 4. FPGA ピン割付表

# 4.1. オンボードクロック

| クロック  | NET LABEL | FPGA ピン# |
|-------|-----------|----------|
| 50MHz | GCLK0     | C10,D9   |
| 50MHz | GCLK1     | A9,C9    |
| 50MHz | GCLK2     | R7,T7    |
| 50MHz | GCLK3     | P8,T8    |
| 6MHz  | CLK-6M    | K14,15   |

# 4.2. 外部クロック

| コネクタピン NO | NET LABEL | FPGA ピン# |
|-----------|-----------|----------|
| CNA-65    | CLKAP     | N9,P9    |
| CNA-66    | CLKAN     | T9,R9    |
| CNB-65    | CLKBP     | A8,B8    |
| CNB-66    | CLKBN     | C8,D8    |

# 4.3. USB 通信

| NET LABEL | 方向  | FPGA ピン# |
|-----------|-----|----------|
| TXDB      | IN  | J16      |
| RXDB      | OUT | K16      |
| RTSB      | IN  | H14      |
| CTSB      | OUT | J14      |

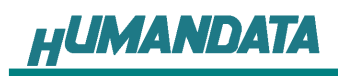

# 4.4. CNA

| BANK | NET LABEL       | FPGA ピン# | CNA | ピン# | FPGA ピン# | NET LABEL       | BANK |
|------|-----------------|----------|-----|-----|----------|-----------------|------|
|      |                 | 3.3V     | 1   | 2   | 3.3V     |                 |      |
|      |                 | 5V       | 3   | 4   | 5V       |                 |      |
|      |                 | GND      | 5   | 6   | GND      |                 |      |
|      | IOA0            | G2       | 7   | 8   | H1       | IOA1            |      |
|      | IOA2            | H3       | 9   | 10  | J3       | IOA3            |      |
|      | IOA4            | J1       | 11  | 12  | J2       | IOA5            |      |
|      | IOA6            | K1       | 13  | 14  | K3       | IOA7            |      |
|      |                 | GND      | 15  | 16  | GND      |                 |      |
|      | IOA8            | N2       | 17  | 18  | P1       | IOA9            |      |
|      | IOA10           | P2       | 19  | 20  | R1       | IOA11           |      |
|      | IOA12           | M1       | 21  | 22  | N1       | IOA13           |      |
|      | IOA14           | L1       | 23  | 24  | L2       | IOA15           |      |
|      |                 | GND      | 25  | 26  | GND      |                 |      |
|      | IOA16           | K4       | 27  | 28  | L3       | IOA17           |      |
|      | IOA18           | M3       | 29  | 30  | L4       | IOA19           |      |
|      | IOA20           | M4       | 31  | 32  | N3       | IOA21           |      |
|      | IOA22           | J4       | 33  | 34  | J6       | IOA23           |      |
|      |                 | GND      | 35  | 36  | GND      |                 |      |
|      | IOA24           | N7       | 37  | 38  | P6       | IOA25           |      |
|      | IOA26           | N8       | 39  | 40  | P7       | IOA27           |      |
|      | IOA28           | G3       | 41  | 42  | H4       | IOA29           |      |
|      | IOA30           | H6       | 43  | 44  | H5       | IOA31           |      |
|      |                 | GND      | 45  | 46  | GND      |                 |      |
|      | IOA32           | T4       | 47  | 48  | R5       | IOA33           |      |
|      | IOA34           | Т5       | 49  | 50  | Т6       | IOA35           |      |
|      | IOA36           | M10      | 51  | 52  | N10      | IOA37           |      |
|      | IOA38           | P11      | 53  | 54  | N11      | IOA39           |      |
|      |                 | GND      | 55  | 56  | GND      |                 |      |
|      | IOA40           | P13      | 57  | 58  | N12      | IOA41           |      |
|      | IOA42           | M13      | 59  | 60  | M14      | IOA43           |      |
|      | IOA44           | L13      | 61  | 62  | K13      | IOA45           |      |
|      | IOA46           | M15      | 63  | 64  | M16      | IOA47           |      |
|      | IOA48 <b>*1</b> | R13      | 65  | 66  | T13      | IOA49 <b>*2</b> |      |

\*1 抵抗アレイ(RM22)を介して FPGA ピン# N9,P9 (CLKAP) に接続

\*2 抵抗アレイ(RM22)を介して FPGA ピン# T9,R9 (CLKAN) に接続

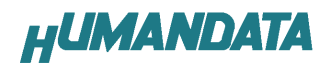

# 4.5. CNB

| BANK | NET LABEL       | FPGA ピン# | CNB | ピン# | FPGA ピン# | NET LABEL       | BANK |
|------|-----------------|----------|-----|-----|----------|-----------------|------|
|      |                 | 3.3V     | 1   | 2   | 3.3V     |                 |      |
|      |                 | 5V       | 3   | 4   | 5V       |                 |      |
|      |                 | GND      | 5   | 6   | GND      |                 |      |
|      | IOB0            | B3       | 7   | 8   | A3       | IOB1            |      |
|      | IOB2            | B4       | 9   | 10  | A4       | IOB3            |      |
|      | IOB4            | E2       | 11  | 12  | E3       | IOB5            |      |
|      | IOB6            | C5       | 13  | 14  | A5       | IOB7            |      |
|      |                 | GND      | 15  | 16  | GND      |                 |      |
|      | IOB8            | B6       | 17  | 18  | A6       | IOB9            |      |
|      | IOB10           | F8       | 19  | 20  | E7       | IOB11           |      |
|      | IOB12           | D7       | 21  | 22  | C6       | IOB13           |      |
|      | IOB14           | A7       | 23  | 24  | C7       | IOB15           |      |
|      |                 | GND      | 25  | 26  | GND      |                 |      |
|      | IOB16           | B10      | 27  | 28  | A10      | IOB17           |      |
|      | IOB18           | E10      | 29  | 30  | D10      | IOB19           |      |
|      | IOB20           | C11      | 31  | 32  | A11      | IOB21           |      |
|      | IOB22           | A12      | 33  | 34  | B12      | IOB23           |      |
|      |                 | GND      | 35  | 36  | GND      |                 |      |
|      | IOB24           | A13      | 37  | 38  | A14      | IOB25           |      |
|      | IOB26           | D11      | 39  | 40  | C12      | IOB27           |      |
|      | IOB28           | D13      | 41  | 42  | C13      | IOB29           |      |
|      | IOB30           | E13      | 43  | 44  | D14      | IOB31           |      |
|      |                 | GND      | 45  | 46  | GND      |                 |      |
|      | IOB32           | B14      | 47  | 48  | B15      | IOB33           |      |
|      | IOB34           | C15      | 49  | 50  | C16      | IOB35           |      |
|      | IOB36           | D15      | 51  | 52  | D16      | IOB37           |      |
|      | IOB38           | E14      | 53  | 54  | F13      | IOB39           |      |
|      |                 | GND      | 55  | 56  | GND      |                 |      |
|      | IOB40           | F15      | 57  | 58  | E16      | IOB41           |      |
|      | IOB42           | G13      | 59  | 60  | F14      | IOB43           |      |
|      | IOB44           | H13      | 61  | 62  | G14      | IOB45           |      |
|      | IOB46           | F16      | 63  | 64  | G16      | IOB47           |      |
|      | IOB48 <b>*3</b> | H15      | 65  | 66  | H16      | IOB49 <b>*4</b> |      |

\*3 抵抗アレイ(RM23)を介して FPGA ピン# A8,B8 (CLKBP) に接続

\*4 抵抗アレイ(RM23)を介して FPGA ピン# C8,D8 (CLKBN) に接続

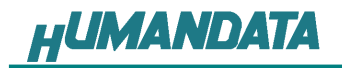

5. ドライバのインストール

# 5.1. USB ドライバのインストール

FPGA へのコンフィギュレーションと、USB の通信実験の前には、FTDI 社の提供す るドライバを PC にインストールする必要があります。本章で説明するインストール作 業が完了後、FPGA へのコンフィギュレーションが可能になります。 USB コネクタに付属 USB ケーブルを挿入すると「新しいハードウェア」が認識されま す。次の手順に従ってインストール作業を完了してください。 Windows XP を例に作成しています。

いいえ、今回は接続しませんにチェック を入れ「次へ」をクリックしてください。

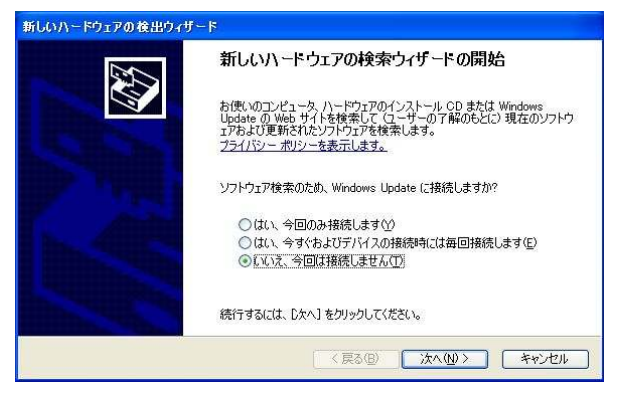

「一覧または特定の場所からインストー ルする」を選択し「次へ」をクリックしてく ださい。

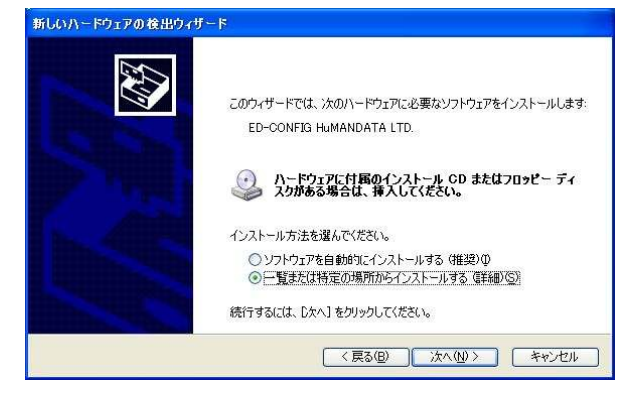

付属 CD 内の「CDM20406\_・・・」を選択し 「次へ」をクリックしてください。

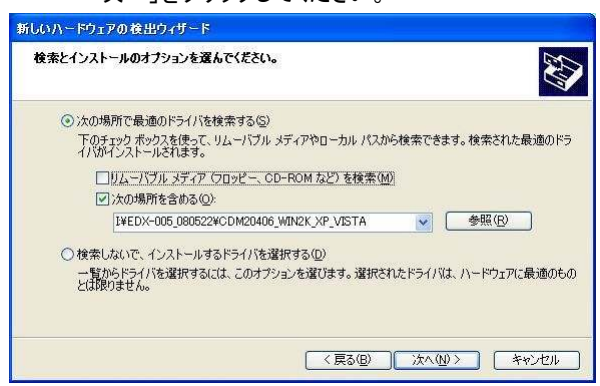

「続行」をクリックしてください。

| ለተቸወ፤    | アのインストール                                                                                                    |
|----------|----------------------------------------------------------------------------------------------------|
| <u>.</u> | መለን-የሚገም<br>ED-CONFIG                                                                                                    |
|          | を使用するためにインストールしようとしているソフトウェアは、Windows XP との<br>互換性を検証する Windows ロゴテストに合格していません。<br><u>にのテストが重要である理由</u> )                                                                      |
|          | インストールを続行した場合、システムの動作が損なわれたり、システム<br>が不安定になるなど、重大な障害を引き起こす要因となる可能性があり<br>ます。今すぐインストールを中断し、Windows ロゴ テストに合格したソフ<br>トウェアが入手可能がどうか、ハードウェア ベンダーに確認されることを、<br>Microsoft は強くお勧めします。 |
|          | 続行©」 インストールの停止⑤                                                                                                    |

#### 「完了」をクリックしてください。

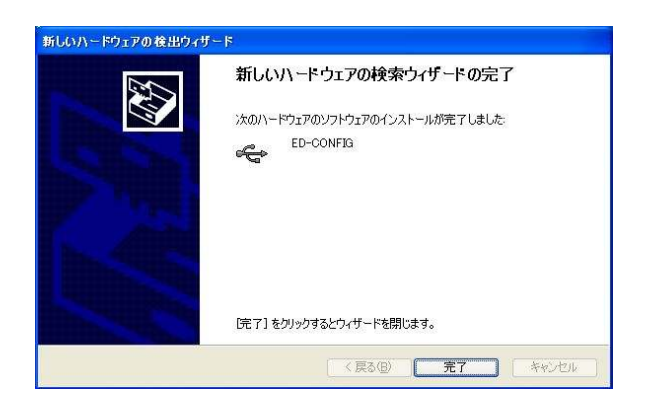

#### いいえ、今回は接続しませんにチェック を入れ「次へ」をクリックしてください。

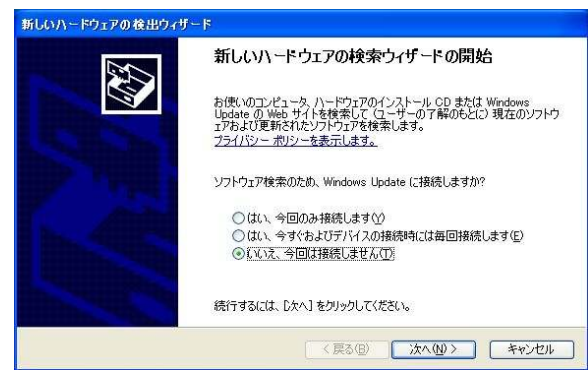

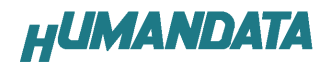

#### 「一覧または特定の場所からインストー ルする」を選択し「次へ」をクリックしてく ださい。

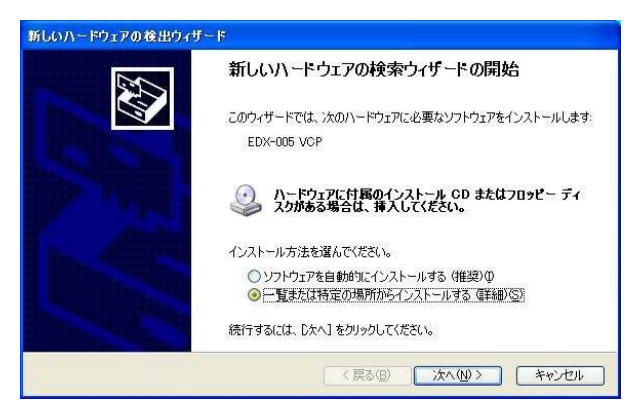

#### 付属 CD 内の「CDM20406\_・・・」を選択し 「次へ」をクリックしてください。

# 新しないハードウェアの後出りィザード 後素とインストールのオブションを選んでください。 ④ 次の場所で最適のドライバを検索する⑤) 下のチョック ポックスを使って、リムーバブル メディアやローカル パスから検索できます。検索された最適のドライバがゴンストールされます。 「リムーバブル メディア 「クロッピー、CD-ROM など」を検索(M) ※次の場所を含める⑥: 「どたつは「000502024000M00406\_MN/2K,XP\_VISTA ● ●検索しないで、インストールするドライバを選択する② ・雪茄らドライバを選択するこは、このオブションを選びます。選択されたドライバは、ハードウェアに最適のものとは説明ません。 〈戻る⑥ 次へ⑭〉 キャンセル

#### 「続行」をクリックしてください。

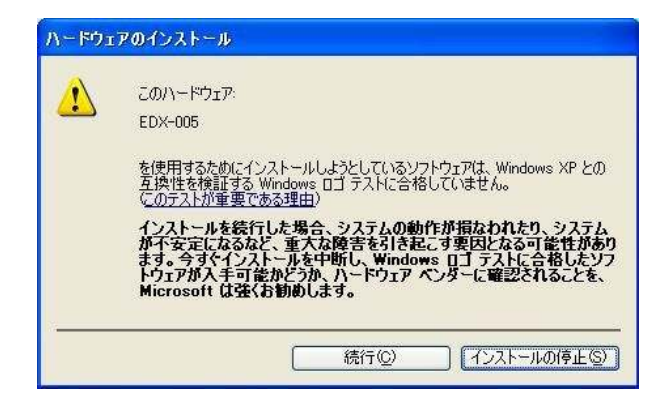

# 

#### 「完了」をクリックしてください。

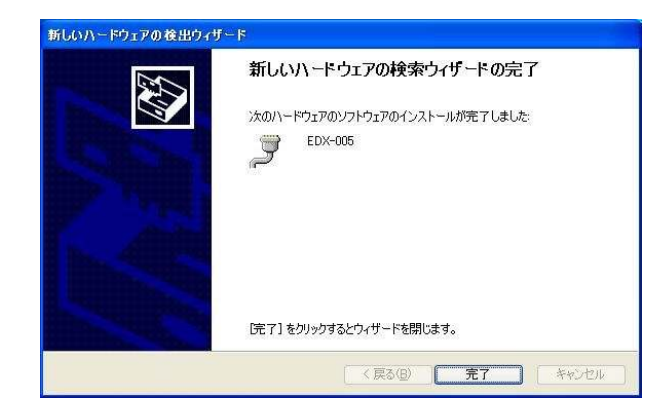

#### いいえ、今回は接続しませんにチェック を入れ「次へ」をクリックしてください。

「一覧または特定の場所からインストー

ルする」を選択し「次へ」をクリックしてく

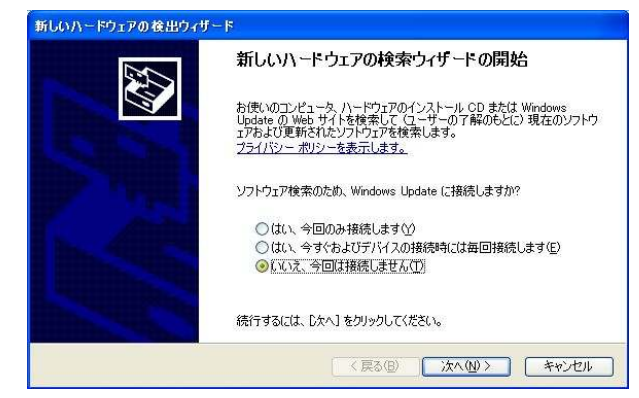

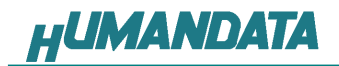

付属 CD 内の「CDM20406\_・・・」を選択し 「次へ」をクリックしてください。

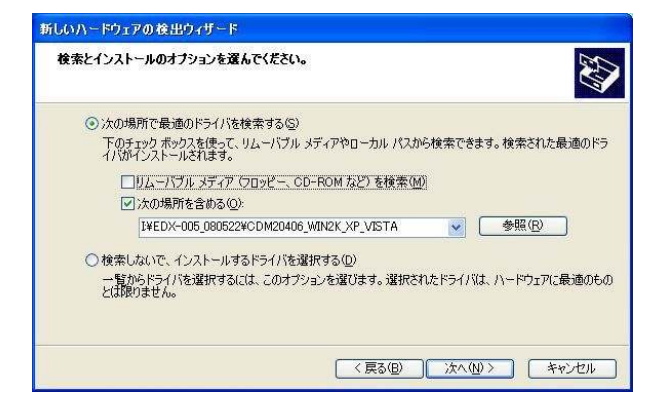

「続行」をクリックしてください。

| 1 | このハードウェア:                                                                                                    |
|---|----------------------------------------------------------------------------------------------------|
|   | EDX-005                                                                                                    |
|   | を使用するためにインストールしようとしているソフトウェアは、Windows XP との<br>互換性を検証する Windows ロゴ テストに合格していません。<br><u>にのテストが重要である理由</u> )                                                                     |
|   | インストールを装行した場合、システムの動作が損なわれたり、システム<br>が不安定になるなど、重大な障害を引き起こす要因となる可能性があり<br>ます。今ず〈インストールを中断し、Windows ロゴ テストに合格したソフ<br>トウェアが入手可能かどうか、ハードウェア ベンダーに確認されることを、<br>Microsoft は強くお勧めします。 |

「完了」をクリックしてください。

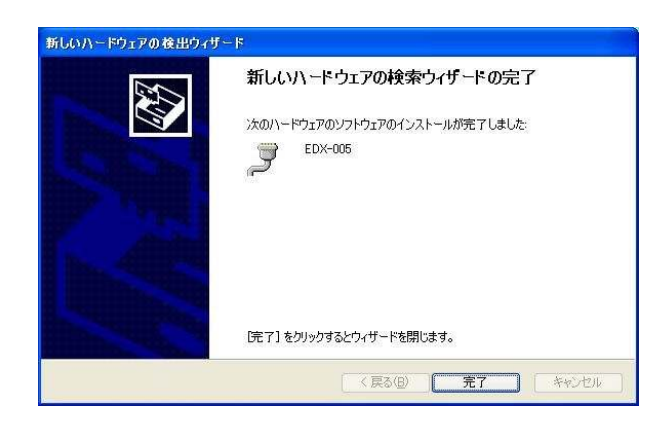

これでドライバの組み込みが完了し ました。

デバイスマネージャで確認すると次 のようになっているはずです。 COM ポートの番号は、お客様の環境に より異なります。COM ポートの番号を確 認するためにも、一度ご確認を御願いし ます。 デバイスマネージャは、マイコンピュー

テバイスマネーシャは、マイコンビュー タのプロパティを選択し、ハードウエアタ ブからデバイスマネージャのボタンをク リックするか、マイコンピュータの管理か ら、デバイスマネージャをクリックするか のいずれかの方法で起動することがで きます。

新しいドライバが提供されたときは、 弊社サイトのサポートページの説明に 従ってください。

| ファイル(ビ) 採作(品) 表示(型) ヘルフ(日)                                      |   |
|-----------------------------------------------------------------|---|
|                                                                 |   |
| ד 🕹 🚱 SOSI צ RAID אין דער די                                    |   |
| 😑 🙀 😡 White and Carial Caria Data 🛨 🖥                           |   |
| ED-CONFIG                                                       |   |
| CALL FOR THE AND A Starting Controller                          | 1 |
| Intel(R) ICH8 Family USB Universal Host Controller - 2830       |   |
| Intel(R) ICH8 Family USB Universal Host Controller - 2831       |   |
| 💑 Intel(R) ICH8 Family USB Universal Host Controller - 2832     |   |
| 🥌 🛶 Intel(R) ICH8 Family USB Universal Host Controller - 2834   |   |
| 🚓 Intel(R) ICH8 Family USB Universal Host Controller - 2835     |   |
| Intel(R) ICH8 Family USB2 Enhanced Host Controller - 2836       |   |
| Generation (R) ICH8 Family USB2 Enhanced Host Controller - 283A |   |
|                                                                 |   |
|                                                                 |   |
| USB ルートハブ                                                       |   |
| ー 🏟 USB ルート ハブ                                                  |   |
| USB ルートハブ                                                       |   |
|                                                                 |   |
| - ····································                          |   |
|                                                                 |   |
| サウンド、ビデオ、およびゲームコントローラ                                           |   |
| 🐵 🪽 システム デバイス                                                   |   |
| 田 🙅 ディスク ドライブ                                                   |   |
| 王 聖 ディスブレイ アダプタ                                                 |   |
| 王 朝夕 イッドノーク アタフタ                                                |   |
| 王 🚾 ビエーマン インダーンエイス リノバス                                         |   |
|                                                                 |   |
| EDX-005 (COM9)                                                  | - |
| □ 1/2 水→ト (I PT1)                                               |   |
| ━- ̄) マウスとそのほかのポインティング デバイス                                     |   |

# 5.2. USB ドライバのアンインストール

インストールした USB ドライバをアンインストールには、PC と EDX-005 を接続しない状態で「スタート」ー「設定」ー「コントロールパネル」ー「アプリケーションの追加と削除」から「EDX-005 HuMANDATA LTD.」を選択し、「変更と削除」を実行してください。

| 🐻 プログラムの追加         | と削除                                            |                       |                |     |
|--------------------|------------------------------------------------|-----------------------|----------------|-----|
|                    | 現在インストールされているプログラム                             | 更新プログラムの表示(D)         | 並べ替え(S): 名前    | *   |
| 702740<br>変更と削除(H) | EDX-005 HuMANDATA LTD.<br>サポート情報を参照するには、ここをクリ・ | ックしてください。             |                |     |
| プログラムの<br>プログラムの   | このプログラムを変更したり、コンピュータ;<br>                      | から削除したりするには、【変更と削除】をク | ゆックしてください。 変更と | 前順全 |

「Continue」をクリックします。

| ir your | USB device i  | s conne  | cted, plea | ase unplu  | g it no |
|---------|---------------|----------|------------|------------|---------|
| Press ( | Continue to u | ninstall | the drive  | rs. or Car | ncel to |
|         | Johnnac to a  | mistan   | the unite  | 19, 01 041 | 100110  |

次のダイアログで「Finish」をクリックすれば、終了です

| Uninstalling VID 0F87                     | &PID 1017 |  |
|-------------------------------------------|-----------|--|
|                                           |           |  |
| Deleting registry entri<br>Deleting files | es        |  |
| Droce Finish to svit                      |           |  |

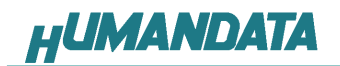

6. 各種ジャンパ設定

## 6.1. **電源供給設定(JP4)**

JP4(ON):USB から 5V 供給

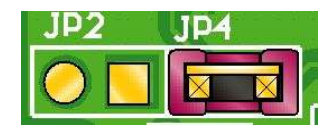

JP4(OFF): CNA、CNB から 5V 供給

# 6.2. コンフィギュレーションモード設定(JP5)

USB から FPGA ヘコンフィギュレーションを行う際、JP5 の設定が必要です。

JP5 \_\_\_\_\_ ターゲット 設定用

| JP5 | コンフィギュレーション方法 |
|-----|---------------|
| ON  | JTAG          |
| OFF | USB           |

USB からコンフィギュレーション(出荷時)

JP5 (OFF)

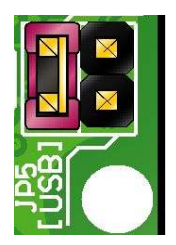

JTAG からコンフィギュレーション JP5 (ON)

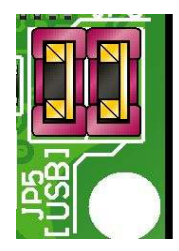

ー<mark>メモ</mark> 出荷時は USB からコンフィギュレーションの設定になっています。

# 7. ディップスイッチの説明

EDX-005のディップスイッチ(SW4)は以下のように割り付けられています。 SWをONでLowに固定されます。

| 番号  | S1     | S2   | S3        | S4   | S5     | S6       | S7    | S8            |
|-----|--------|------|-----------|------|--------|----------|-------|---------------|
| 記号  | X_PROG | X_M0 | X_M1      | X_M2 | VS2    | VS1      | VS0   | X_SUSPEND     |
| 出荷時 | OFF    | OFF  | OFF       | OFF  | OFF    | OFF      | OFF   | ON            |
| 説明  |        | Ŧ    | モードセレクトピン |      | SPI コン | フィギュレーショ | ョンモード | SUSPEND モード設定 |

|               | 内部マスタ SPI | マスタシリアル | マスタ SPI | マスタ BPIUP | JTAG    |
|---------------|-----------|---------|---------|-----------|---------|
| M[20]モードピンの設定 | <0:1:1>   | <0:0:0> | <0:0:1> | <0:1:0>   | <1:0:1> |

## S1:ターゲット設定

OFF: JTAG(FPGA) ON : SPI-ROM

S2、S3、S4:モードセレクトピン

上記を参照し各コンフィギュレーションモードを設定してください。

## S5、6、7: SPI コンフィギュレーションモード

EDX-005 は M25P80 を使用のため OFF 固定。(オプション)

## S8:SUSPEND モード設定

詳しくは Spartan3-AN のデータシートをご覧ください。

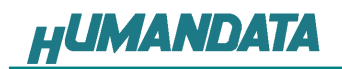

# 7.1. USB から FPGA ヘコンフィギュレーション

付属 CD 内にある「BitCfg2.exe」を起動させると次のウィンドウが表示されます。

| Configuration | Program Rev 2.     | 1     |
|---------------|--------------------|-------|
| File          | Download<br>time : | Reset |
| 作成した「bi       | t ファイル」を選択         |       |

bit ファイルを選択し、Download をクリックします。

| bit ファイルのダウンロード                                    |  |
|----------------------------------------------------|--|
| Configuration Program Rev 2.1                      |  |
| File Download Reset FPGA 内部回路の消去                   |  |
| status : success time : 2794 msec                  |  |
| 「success」の表示 にて DONE 信号の「High」を確認できます コンフィグレーション時間 |  |

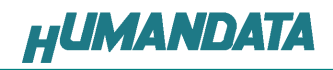

# 8. インシステムフラッシュメモリへの書込み

8.1. インシステム Flash プログラミングファイルの作成

この手順は、iMPACTを使用して、単体のビットストリームをインシステムFlashにプログラムする場合は不要です。

PROM File Formatterをダブルクリックしてください。

| 💱 IMP AC T                                                 |                       |
|------------------------------------------------------------|-----------------------|
| Eile Edit View Operations Options Qutput Debug Window Help |                       |
|                                                            |                       |
| tti Boundary Scan                                          |                       |
| - se SlaveSerial                                           |                       |
| ****SelectMAP                                              |                       |
| Bo Direct SPI Configuration                                |                       |
| Baystemace                                                 |                       |
|                                                            |                       |
|                                                            |                       |
|                                                            |                       |
| Modes                                                      |                       |
| IMPACT Processes ×                                         |                       |
|                                                            |                       |
|                                                            |                       |
|                                                            |                       |
|                                                            |                       |
|                                                            |                       |
|                                                            |                       |
|                                                            |                       |
|                                                            |                       |
| Operations                                                 | http://www.xilinx.com |
| × Welcome to iMPACT                                        |                       |
|                                                            |                       |
|                                                            | 3                     |
| Output Error Warning                                       | 3                     |
|                                                            |                       |

次に、下図のようにチェックを入れ、File Name と Location(保存先)を指定し<u>Next>をク</u>リックします。

| 🐉 iMPACT – Prepare PROM Files                                                      |                      |
|------------------------------------------------------------------------------------|----------------------|
| I want to target a<br>Vilinx PROM<br>Generic Parallel PROM<br>3rd-Party SPI PROM   |                      |
| PROM Supporting Multiple Design Versions:                                          | Spartan3AN 💌         |
| PROM File Format     MCS O TEK O UFP (C" format)     EXO BIN ISC     HEX Swap Bits |                      |
| PROM File Name: EDX-005-TEST                                                       |                      |
| Location: D:¥xilinx_data¥EDX-005A¥                                                 | Browse               |
|                                                                                    | < Back Next > Cancel |

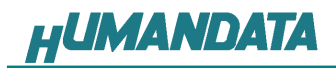

次に[xc3a200an]を選択し Next>をクリックします。

| 그렇게 하는 것이 있어요. |            |           |   |  |
|----------------|------------|-----------|---|--|
| Select Device: | _xc3s200an | [4194304] | * |  |
|                |            |           | _ |  |
|                |            |           |   |  |
|                |            |           |   |  |
|                |            |           |   |  |
|                |            |           |   |  |
|                |            |           |   |  |
|                |            |           |   |  |
|                |            |           |   |  |
|                |            |           |   |  |
|                |            |           |   |  |
|                |            |           |   |  |
|                |            |           |   |  |
|                |            |           |   |  |
|                |            |           |   |  |
|                |            |           |   |  |
|                |            |           |   |  |
|                |            |           |   |  |
|                |            |           |   |  |
|                |            |           |   |  |
|                |            |           |   |  |

次に[Bitstream1]にチェックを入れ、Next>をクリックします。

| 퉳 iMPACT - Spartan3AN                                              | Enter Start Address           |                   |        |
|--------------------------------------------------------------------|-------------------------------|-------------------|--------|
| Select the number of Bitstreams<br>The Start Address will be pre-d | :<br>etermined based on the o | levice selection  |        |
| 🔽 Bitstream ()                                                     | 0                             |                   |        |
| 🔽 Bitstream 1                                                      | 202752                        |                   |        |
| Use Power of 2 for Start Ad                                        | iress                         |                   |        |
|                                                                    |                               |                   |        |
|                                                                    |                               |                   |        |
|                                                                    |                               |                   |        |
|                                                                    |                               |                   |        |
|                                                                    |                               |                   |        |
|                                                                    |                               |                   |        |
|                                                                    |                               |                   |        |
| Add Data Files                                                     |                               |                   |        |
|                                                                    |                               |                   |        |
|                                                                    |                               |                   |        |
|                                                                    |                               |                   |        |
|                                                                    |                               |                   |        |
|                                                                    |                               |                   |        |
|                                                                    |                               |                   |        |
|                                                                    |                               | the Maria N       | Course |
|                                                                    |                               | in <u>N</u> ext > | Cancer |

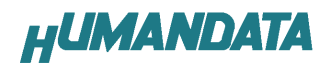

**<u>F</u>inish**をクリックします。

| You have enter             | ed following informatio | n:                |    |  |
|----------------------------|-------------------------|-------------------|----|--|
| ROM Type:                  |                         | Spartan3AN Device |    |  |
| ile Format                 |                         | mcs               |    |  |
| ill Value                  |                         | FF                | FF |  |
| ROM filename               | e                       | EDX-005-test      |    |  |
| lumber of PRO              | OMs                     | 1                 |    |  |
| Position                   | Part Name               |                   |    |  |
| 0 x                        | c3s200an                |                   |    |  |
|                            |                         |                   |    |  |
|                            |                         |                   |    |  |
|                            |                         |                   |    |  |
|                            |                         |                   |    |  |
|                            |                         |                   |    |  |
|                            |                         |                   |    |  |
|                            |                         |                   |    |  |
|                            |                         |                   |    |  |
|                            |                         |                   |    |  |
|                            |                         |                   |    |  |
|                            |                         |                   |    |  |
|                            |                         |                   |    |  |
|                            |                         |                   |    |  |
| )lick <sup>«</sup> Finish" | to start adding device  | files.            |    |  |
| Nick "Finish"              | to start adding device  | files.            |    |  |

OKをクリックします。

| 🐉 Add | Device                                    | X      |
|-------|-------------------------------------------|--------|
| ٩     | Start adding device fi<br>First Bitstream | ile to |
|       | ОК                                        |        |

次に、作成した bit ファイルを選択します。

| Add Device                                                          |                       |                                |            | 2 🛛             |
|---------------------------------------------------------------------|-----------------------|--------------------------------|------------|-----------------|
| ファイルの場所の<br>最近使えたファイル<br>デスクトッフ<br>マイトキュメント<br>マイニンピュータ<br>マイネットワーク | EDX-006A              |                                | ■ ** 1 → ▼ | ]-              |
|                                                                     | ファイル名心):<br>ファイルの種類①: | test<br>FPGA Bit Files (*.bit) | *<br>*     | K(©)<br>  キャンセル |

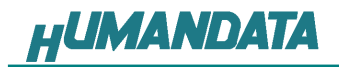

OK をクリックします。

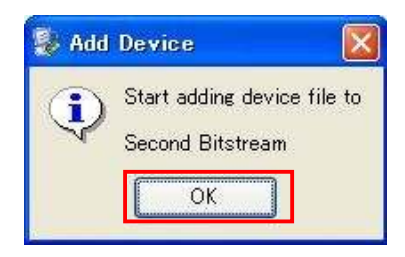

次に、作成した bit ファイルを選択します。

| Add Device         |                       |                        |   |          | ? 🛛   |
|--------------------|-----------------------|------------------------|---|----------|-------|
| ファイルの場所の           | EDX-005A              |                        | • | + 🗈 💣 🗊• |       |
| して<br>最近使ったファイル    | ineo<br>_xmsgs<br>xst |                        |   |          |       |
| <b>1</b><br>720197 | est.bit               |                        |   |          |       |
| ک<br>۲۲ ۴۴۱ ۲۶     |                       |                        |   |          |       |
|                    |                       |                        |   |          |       |
| र्<br>इन २७२७-७    |                       |                        |   |          |       |
|                    | ファイル名心                | Itest                  |   | · [      | ₩K@   |
|                    | ファイルの種類(①)            | FPGA Bit Files (*.bit) |   | <u> </u> | キャンセル |

## OK をクリックします。

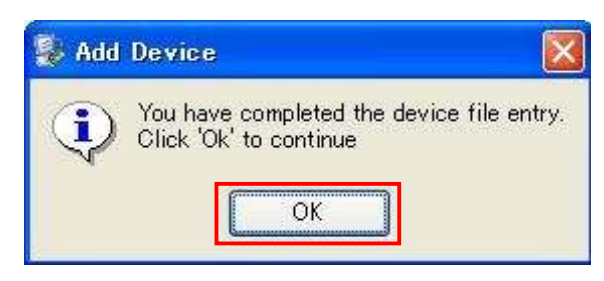

次に、iMPACT Processes のタブにある[Generate File...]をダブルクリックします。下記のように[PROM File Generation Succeeded]と表記されれば完了です。

| iMPACT - [PROM File Formatter]                                                                                                    |                                                                               |           |
|----------------------------------------------------------------------------------------------------|-------------------------------------------------------------------------------|-----------|
| 👒 File Edit View Operations Window Help                                                                                                    |                                                                               |           |
|                                                                                                    | 1 N2                                                                          | 666       |
|                                                                                                    |                                                                               |           |
| Soundary Scan     Soundary Scan     SolveSerial     SelectMAP     Desktop Configuration     Direct SPI Configuration     SystemACE     PROM File Formatter     SystemACE | Multi-Boot FLASH First Second [+] Estimate Memory Allocation                  |           |
| Modes xc3s200an<br>Test.bit<br>IMPACT Processes X<br>Available Operations are:<br>=: Generate File.                                                                      |                                                                               |           |
|                                                                                                    | PROM File Generation Succeeded                                                |           |
| Operations                                                                                                    |                                                                               |           |
| X Using user-specified prom size of 512K<br>Writing file "D:/xilinx_data/EDX-005A//ED:<br>Writing file "D:/xilinx_data/EDX-005A//ED:<br>8                                | X-005-test.mcs".<br>X-005-test.prm".                                          | <         |
| Output Error Warning<br>PROM File Generation Target MutilBoot: Spartan3A BPI                                                                                             | PROM [ 1,879,360 Bits used ] File: EDX-005-test in Location: Dr/xillinx.data/ | EDX-005A/ |

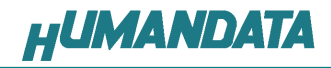

## 8.2. インシステム Flash への書込み

EDX-005にはインシステム Flash が使用可能です。

インシステム Flashに書込みする場合、ディップスイッチの設定が必要です。ディップス イッチを下記のように設定し iMPACT から書込みを行ってください。

|     | S1 | S2 | S3 | S4 | S5 | S6 | S7 | S8 |
|-----|----|----|----|----|----|----|----|----|
| ON  |    |    |    |    |    |    |    |    |
| OFF |    |    |    |    |    |    |    |    |

FPGA へのコンフィギュレーションは iMPACT により行います。 iMPACT を起動し[File]-[Initialize Chain]をクリックすると、FPGA が認識されます。 FGA に対して 6.1 項で作成した mcs ファイルを割り付けてください。 デバイスのアイコン上で右クリックをし、[Program...]をクリックします。

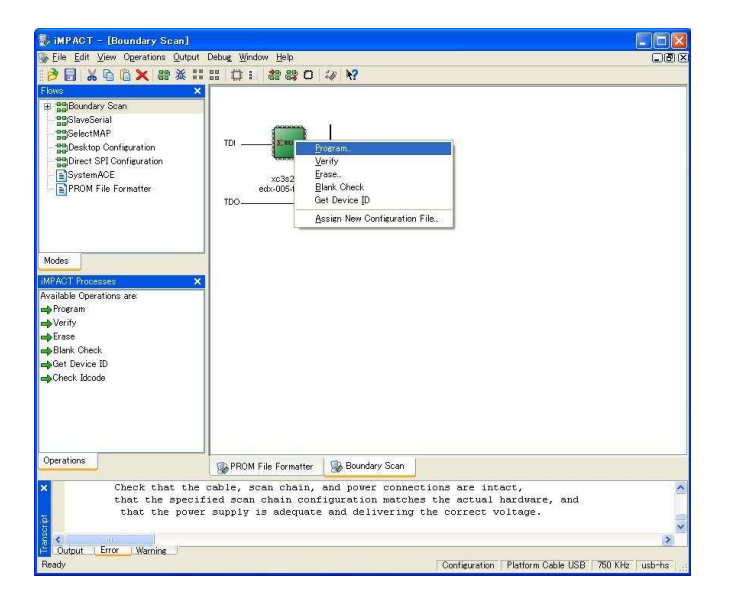

書込みが成功すると、[Program Succeeded]と表記されます。

| the second second second second second second second second second second second second second second second se                                                                                                    |                                                                                                    |  |
|----------------------------------------------------------------------------------------------------|----------------------------------------------------------------------------------------------------|--|
| Eile Edit View Operations Qutput                                                                                                    | Debug Window Help                                                                                                    |  |
| 📝 🖥 🔏 🖻 🙆 🗙 🔡                                                                                                    | 11 日 2 2 2 2 2 2 2 2 2 2 2 2 2 2 2 2 2 2                                                                                                    |  |
| Balloundary Scan     Balloundary Scan     ScalestMAP     SolectMAP     SolectMAP     SolectSPI Configuration     SystemACE     PROM File Formatter                                                                                                    | TDI Ence<br>vs:3:200an<br>ed:c05-test.mcs<br>TDO                                                                                                    |  |
| Modes<br>IMPACT Processes X<br>Available Operations are Area<br>Program                                                                                                    | Program Succeeded                                                                                                    |  |
| w≱Verify<br>w≩Erase<br>wBlank Check ⊻                                                                                                    |                                                                                                    |  |
| wpVerify<br>mpErase<br>mpBlank Check ✓<br>Operations                                                                                                    | PROM File Formatter     Boundary Scan                                                                                                    |  |
| Derive     Derec     Derec     Derec     Derec     Derec     Derec     Derec     Toro:IFACT - Address     INFO:IFACT - Address     INFO:IFACT - INFO:IFACT     INFO:IFACT - INFO:IFACT     INFO:IFACT     INFO:IFACT - INFO:IFACT     INFO:IFACT     INFO:I | PROM File Formatter Boundary Scan<br>ted successfully:<br>x00000000 is in page 0.<br>x00002203 is in page 1212.<br>.done.<br>.eted successfully.<br>kting done pindone.<br>fully.<br>kting one pindone.<br>fully.                 |  |
| Definition     Definition     D | PROM File Formatter Bondary Scon<br>ted successfully.<br>x00000000 is in page 0.<br>x000042203 is in page 1212.<br>.done.<br>tered successfully.<br>King done pindone.<br>fully.<br>king done pindone.<br>fully.<br>ation.<br>ec. |  |
| Definition     Definition     Definition     Definition     Definition     The set of the set of the set  | PROM File Formatter Bondary Scan<br>ted successfully:<br>x00000000 is in page 0.<br>x00002203 is in page 1212.<br>.done.<br>.eted successfully.<br>king done pindone.<br>fully.<br>king done pindone.<br>fully.<br>ation.<br>teg. |  |
| Verify  Fize  Fize  Stack Check  Corections  I': Programming compl.  NPG:IFACT - Address I': Verifying device.  ': Verifying device.  ': Verifying compl.  NPG:IFACT - '1': Che '': Programmed succes PROGNESS_END - End Ope Elapadet line 4 45                                                                                                    | PROM File Formatter Bondary Scon<br>ted successfully:<br>xxd0000000 is in page 0.<br>xxd000020 is in page 1212.<br>.done.<br>.done.<br>Xing done pindone.<br>Xing done pindone.<br>fully.<br>fully.<br>ec.                        |  |

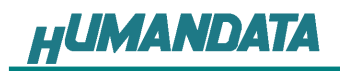

## 8.3. インシステム Flash の Erase

デバイスのアイコン上で右クリックをし、[Erase...]をクリックします。

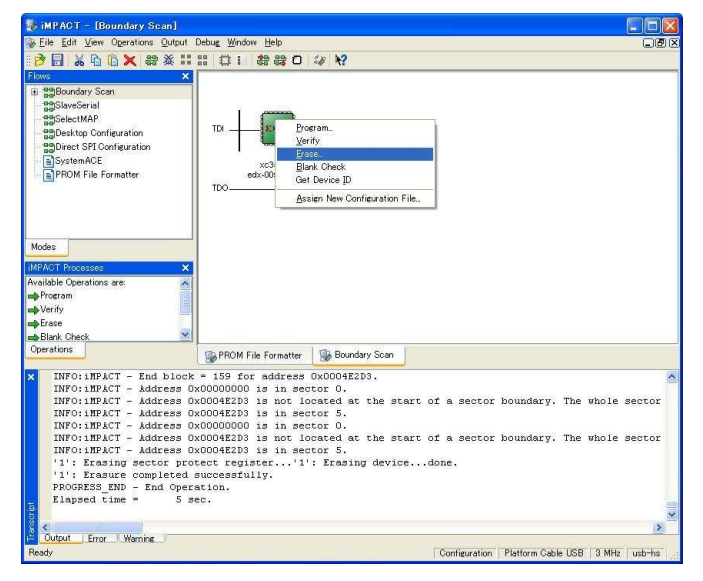

Erase が成功すると[Erase Succeeded]と表記されます。

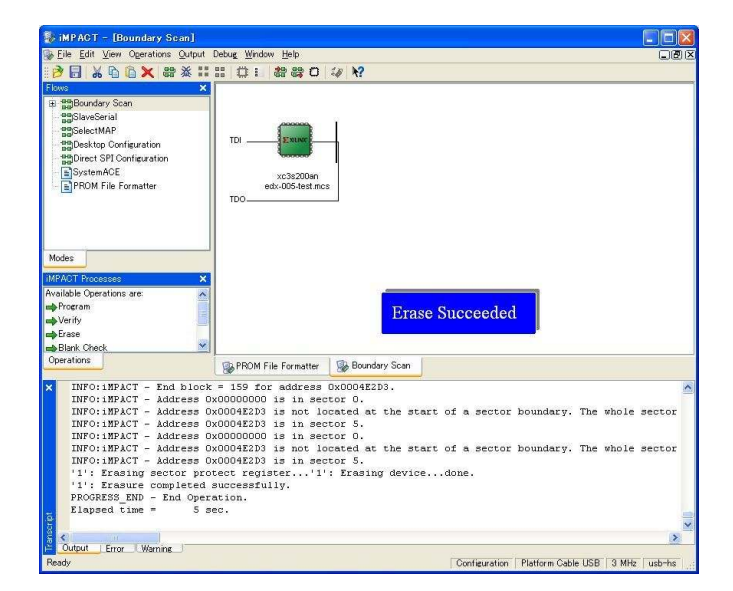

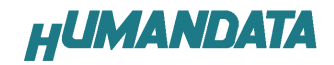

# 9. 付属 CD-ROM の内容

- 「BitCfg21」 FPGA コンフィグレーションのためのソフトウェア Visual C++ のソースコード
- 「DirectDriver」 USB ドライバ(FTDI 社ダイレクトドライバ)
- 「EDX-005」 「Document」 EDX-005 ユーザーマニュアル(カラー) EDX-005 回路図

最新のデータシートは、各社のホームページからダウンロードしてください。

XILINX 社のホームページ<u>http://www.XILINX.com/</u>

FTDI 社のホームページ<u>http://www.ftdichip.com/</u>

## 10. EDX-005 参考資料について

追加資料や参考資料がつくられた場合は 製品サポートページ http://www.hdl.co.jp/support\_c.html にデータをアップロードすることにいたします。

## 11. 付属資料

- 1. 基板回路図(別紙)
- 2. 基板外形図

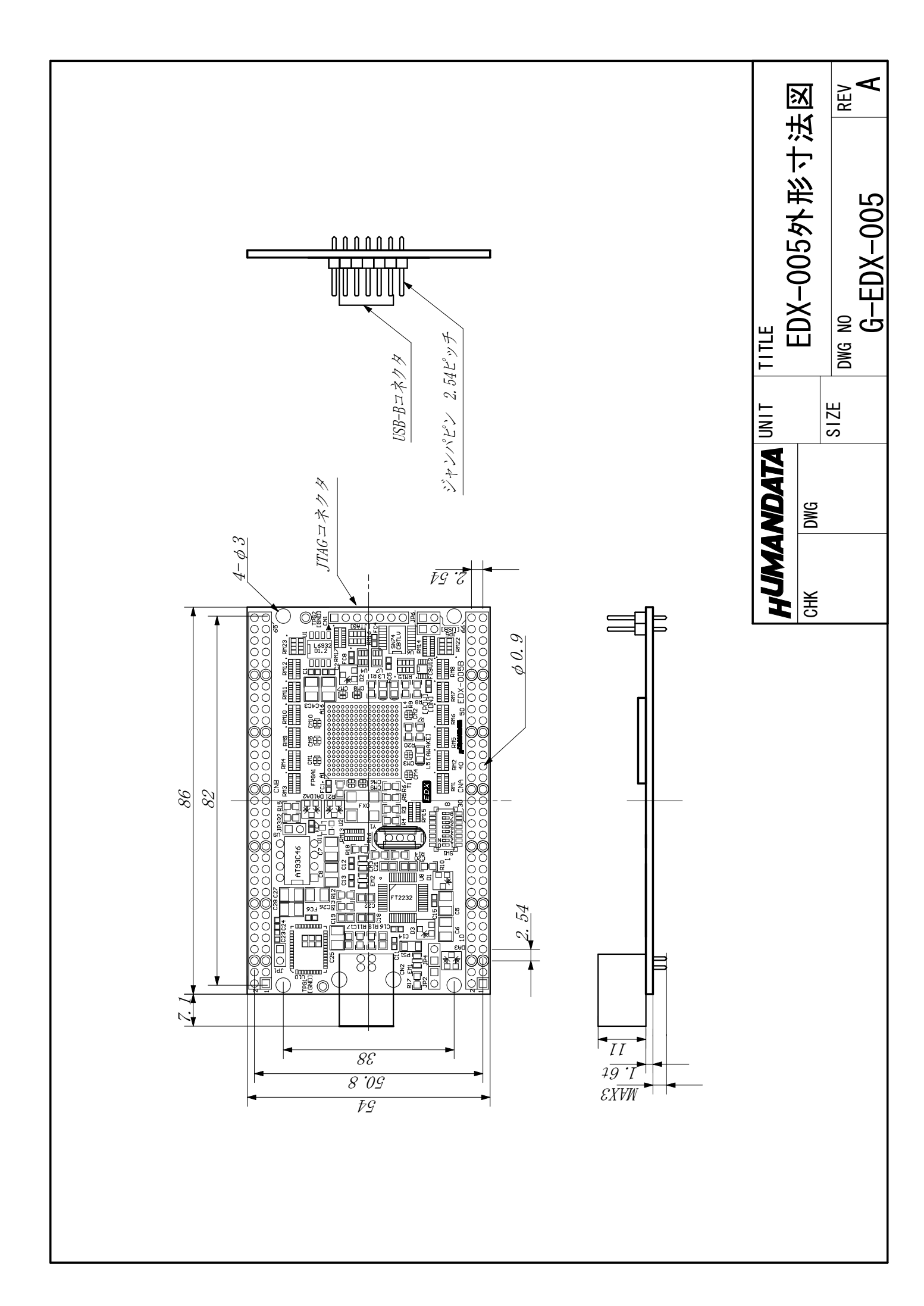

Spartan-3AN 教育用ボード EDX-005

ユーザーズマニュアル 2008/05/28 初版 2009/05/13 第2版

有限会社ヒューマンデータ 〒567-0034 大阪府茨木市中穂積1-2-10 ジブラルタ生命茨木ビル TEL 072-620-2002 FAX 072-620-2003 URL http://www.hdl.co.jp